# **Lieferanten-Best Practices**

## Bestellungen

- **Bestellanforderung**: Eine Bestellanforderung muss vor jeder Lieferung zwingend erstellt werden.
- Bestätigung: Lieferanten müssen innerhalb von 10 Werktagen die von Solvay gesendete Bestellung bestätigen.
- Bedingungen bestätigen: Bitte bestätigen Sie die Bestellbedingungen (Preis, Menge und Liefertermin), indem Sie auf den Link in der E-Mail klicken.
  - Anleitung: Schritt-für-Schritt-Videos zur Auftragsbestätigung sind **HIER** verfügbar.
- Abgelaufene Links: Sollte der Weblink abgelaufen sein und Änderungen an der Bestellung erforderlich sein, kontaktieren Sie uns bitte über das Supplier Inquiry Webform (Option: Bestellung und Lieferungen).
- Lieferverzögerungen: Bitte informieren Sie uns umgehend über Lieferverzögerungen und andere Unstimmigkeiten.

## Rechnung

**Rechnungsanweisungen:** Die Solvay-Bestellnummer muss auf Rechnungen angegeben werden. Achtung: Bitte nur eine Bestellung pro Rechnung erwähnen.

Reichen Sie Ihre Rechnung ein:

Eine Anleitung zum Einreichen Ihrer Rechnungen ist HIER verfügbar. Vermeiden Sie Nacharbeiten und Verzögerungen, indem Sie Ihre Rechnungen nicht zweimal versenden.

Verfolgung Ihrer Rechnung:

Lieferanten müssen sich im Invoice Tracking Portal registrieren, um den Zahlungsstatus ihrer Rechnungen zu verfolgen.

Allgemeine Anfragen sind in unseren FAQ zu finden.

## **Aktualisieren Sie Ihre Informationen**

Über Änderungen benachrichtigen: Bitte informieren Sie uns über sämtliche Änderungen, damit wir Ihre Dateninformationen aktuell halten können.

**Bankdaten**: Bitte senden Sie für Bankdaten- oder Überweisungsänderungen eine E-Mail an: payment.securityprocess@solvay.com.

Weitere Aktualisierungen: Für weitere Datenaktualisierungen, wie E-Mail-Adresse und Telefonnummer, kontaktieren Sie bitte unseren Einkäufer.

## **Unsere Transaktionsprozess im Detail HIER**

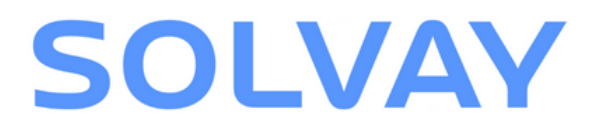

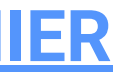

# Auftragsbestätigung

# Empfang und Überprüfung von E-Mails

Eine E-Mail mit einem Bestätigungslink für Ihre Bestellung wird von Solvay an Sie aesendet.

Vergewissern Sie sich, dass Sie sämtliche relevanten Informationen und Bedingungen überprüfen.

Nach Überprüfung aller Informationen klicken Sie auf den Link in der E-Mail.

Dear supplier,

Please find enclosed our Purchase Order number 45\*\*\*\*\*\* and any related attachments

CLICK HERE TO ACCESS ON THE PURCHASE ORDER CONFIRMATION

If you find a link at the top of this email, Full or Partial Confirmation of this purchase order is required through that secure web link. Confirmation is required within 10 days, after this period, if no confirmation is received the purchase order will be considered as accepted.

You can find the step-by-step guide of how to confirm this purchase order in the following links: https://www.solvay.com/en/suppliers/tricks-and-tips-suppliers-videos

If you need additional support, have doubts or want to submit other types of inquiries, please inform us via our contact form below (you can write in your local language). Please ensure you mention the subject of this email and any additional information you find relevant.

Link for the contact form: https://www.solvay.com/en/suppliers/inquir

### Bitte beachten Sie, dass Sie 10 Werktage Zeit haben, um die Bestellung zu bestätigen.

Sollte der Link ablaufen, kontaktieren Sie uns bitte über das Supplier Inquiry Webform (Option: Bestellung und Lieferungen).

### Vollständige Bestätigung

Sobald alle Angaben korrekt sind, klicken Sie auf den Link in der E-Mail und dann auf "Vollständig akzeptiert".

| Ce message, ainsi que toute piece jointe, est exclusivement adresse au(x) destinataire(s) nomme(s) et peut contenir des information message per erreur merci de le detruire et d'an avertir immediatement l'ematteur. Toute conte transmission ou disultation integrale | und dann a                                                                   |
|----------------------------------------------------------------------------------------------------|------------------------------------------------------------------------------|
| pas nommee comme destinataire est interdite. Nous utilisons un logiciel anti-virus mais nous denions toute responsabilite au cas ou<br>contenus dans ce message ou toute piece jointe.                                                                                  | To confirm Purchase Order 45                                                 |
| PO Details     General       Attached     Purchasing Con       PDF     PDF                                                                                                    | C<br>Propose the item you<br>Note: All items you<br>10 ~ 1                   |
| To confirm Purchase Order 45 in full, click on the 'Fully Accepted' button, to review Quantity, Delivery date and/or Price click on the 'Partially Accepted'                                                                                                    | Challenged Items PD Item Description                                         |
| Purchase Order Confirmation                                                                                                    | Sie können<br>und den Sti                                                    |
| To confirm Purchase Order 45 in full, click on the 'Fully Accepted' button, to review Quantity, Delivery date and/or Price click on the 'Partially Accepted'.                                                                                                    | <ul> <li>Wählen</li> <li>Dropdo</li> <li>Änderu</li> <li>Bitte fü</li> </ul> |
| ✓         Thank you! Your Purchase Order Confirmation was successfully sent.         ×                                                                                                    |                                                                              |
| If you are not able to confirm for Payment / Incoterms, or for any other reason, please contact us via our form [url]. Please<br>ensure that you mention the Solvay's purchase order number in the description.                                                         | <ul> <li>Wählen</li> <li>Lieferte</li> <li>neuen \$</li> </ul>               |

Ihre Bestellung ist bestätigt worden.

## **Teilbestätigung**

Falls Änderungen am Liefertermin, der Menge oder dem Stückpreis erforderlich sind, klicken Sie auf den Link in der E-Mail und dann auf "Teilweise akzeptiert".

|        |             |                               | Fu                                                                 | Ily Accepted                             | Partially                   | Accepted                |                             |               |            |
|--------|-------------|-------------------------------|--------------------------------------------------------------------|------------------------------------------|-----------------------------|-------------------------|-----------------------------|---------------|------------|
|        |             |                               |                                                                    |                                          |                             | Sun                     |                             |               |            |
|        |             |                               |                                                                    | Purchase Or                              | der Confirm                 | ation                   |                             |               |            |
|        | Prop        | ose the iter<br>: All items y | n you are not able to confirm for<br>ou have not proposed a change | Quantity, Delivery<br>will be considered | Date or Unit<br>as accepted | Price in the Purchase O | rder, when done click "Subm | it".          |            |
|        |             | ~                             | New Date: ddMMyyyy                                                 | New Quantity                             |                             | New Unit Price          |                             |               |            |
| llenge | d Items     |                               |                                                                    |                                          |                             |                         |                             | 🗑 Delete Item | + Add Item |
| m      | Description |                               |                                                                    | New Quantity                             | Unit                        | New Delivery Date       | New Unit Price              | Per           | Price Unit |
|        |             |                               |                                                                    |                                          |                             |                         |                             |               |            |
|        |             |                               |                                                                    |                                          |                             |                         |                             |               |            |
|        |             |                               |                                                                    | info                                     | rto                         | rmin                    | dia M                       | long          | 0          |

- ein.
- unverändert bleibt.
- Positionen in der Bestellung anzufechten.

# SOLVAV

Sie die entsprechende Zeile im wn-Menü aus, in der Sie Ingen vornehmen möchten. illen Sie die notwendigen Felder

Sie im Kalender einen neuen ermin aus und geben Sie den Stückpreis oder die neue Menge

• Klicken Sie auf "+Artikel hinzufügen". • Vergewissern Sie sich, dass das Feld "Pro" in der ursprünglichen Bestellung

 Bitte wählen Sie eine weitere Zeile aus dem Dropdown-Menü, um zusätzliche

## Änderungen übermitteln

Überprüfen Sie sämtliche vorgeschlagenen Änderungen erneut, um deren Richtigkeit zu gewährleisten.

| <         |                                                                |                                  | Purchase Ore                                        | der Confirm                | nation                        |                                 |     |            |            |
|-----------|----------------------------------------------------------------|----------------------------------|-----------------------------------------------------|----------------------------|-------------------------------|---------------------------------|-----|------------|------------|
|           | Propose the item you are not<br>Note: All items you have not p | able to confirm<br>roposed a chi | n for Quantity, Delivery<br>ange will be considered | Date or Uni<br>as accepted | Price in the Purchase O<br>I. | rder, when done click "Submit". |     |            |            |
| 10        | ✓   New Date: ddMMy;                                           | w 🔳                              | New Quantity                                        | /                          | lew Unit Price                |                                 |     |            |            |
| Challenge | d Items                                                        |                                  |                                                     |                            |                               |                                 | 1 D | elete Item | + Add Iter |
| PO Item   | Description                                                    |                                  | New Quantity                                        | Unit                       | New Delivery Date             | New Unit Price                  |     | Per        | Price Unit |
| 20        | LABORATORY SUPPLIES - Test2                                    |                                  |                                                     | PC                         | 03-10-2022                    | 8,000.00                        | s   | 1000       | PC         |
| 10        | LABORATORY SUPPLIES - Test1                                    |                                  | 25                                                  | PC                         | 26-09-2022                    |                                 | \$  | 1000       | PC         |
|           |                                                                |                                  |                                                     |                            |                               |                                 |     |            |            |
|           |                                                                |                                  |                                                     |                            |                               |                                 |     |            |            |
|           |                                                                |                                  | (記 S                                                | ubmit                      |                               |                                 |     |            |            |
| A Challer | need Price must exclude taxes and any additional               | fees like freid                  | ht costs                                            | 2                          | m                             |                                 |     |            | ~          |
| CO CHANNE | igen i nee maar excluse unter ens eng ensemme                  | iees use neg                     | , n. 00000                                          |                            |                               |                                 |     |            | ~          |
| A Price U | Init Challenged in field "Per" must be equal to the            | Price Unit of                    | the Purchase Order                                  |                            |                               |                                 |     |            | ×          |

Bitte klicken Sie auf die Schaltfläche "Senden" unten.

|                                                            | Purchase Order Confirmation                                                                                                    |  |
|------------------------------------------------------------|----------------------------------------------------------------------------------------------------|--|
|                                                            |                                                                                                    |  |
|                                                            |                                                                                                    |  |
|                                                            | Propose the item you are not able to confirm for Quantity, Delivery Date or Unit Price in the Purchase Order, when done click "Submit".                                                                                                    |  |
|                                                            | Note: All items you have not proposed a change will be considered as accepted.                                                                                                    |  |
| 10                                                         | V New Date: dolMMyyyy 🛅 New Quantity New Unit Price                                                                                                    |  |
|                                                            |                                                                                                    |  |
| Thank you! Note: All ord                                   | our Purchase Order Confirmation was successfully sent.<br>e modifications must be approved by Solvay, in case of approval you will recal-b an order modification, if the conditions are not accepted we will contact you.                                                                                                    |  |
| Thank you! Note: All ord Challenged                        | our Punchase Order Confirmation was successfully sent.<br>In modifications must be approved by Solvey, in case of approval you will receive an order modification, if the conditions are not accepted we will contact you.                                                                                                    |  |
| Thank you! Note: All ord Challenged  Price Unit Challenged | our Punchase Order Confirmation was successfully sent.<br>In modifications must be approved by Solvay, in case of approved you will receive an order modification, if the conditions are not accepted we will contact you.<br>You must exclude taxes and any additional fees like height costs<br>allenged in field "Per" must be equal to the Price Unit of the Punchase Order |  |

Solvay überprüft jetzt Ihre Änderungen und informiert Sie per E-Mail über den aktuellen Stand.

# Versenden und verfolgen Sie Ihre Rechnung.

# Versenden und Verfolgen Ihrer Rechnungsdaten

Sie finden ausführliche Informationen HIER

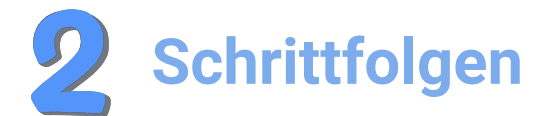

Wähle Ihre:

- Region
- Land
- Solvays Standort

Klicken Sie auf "Starten".

### For invoices submission and tracking, select the company you are invoicing:

| Region      | Country     | Site entity |         |
|-------------|-------------|-------------|---------|
| - Any - 🗸 🗸 | - Any - 🗸 🗸 | - Any -     | ✓ START |
|             |             |             | -j[m]   |
|             |             |             |         |
|             |             |             |         |

| <b>S</b> Rec<br>In diesem            | <b>chnungseinr</b><br>Abschnitt wir                                                          | <b>eichung</b><br>d angegeben, wo Si                                                                             | e Ihre Rechı                                         | nungen einreichen n                                      | านธร         |
|--------------------------------------|----------------------------------------------------------------------------------------------|----------------------------------------------------------------------------------------------------|------------------------------------------------------|----------------------------------------------------------|--------------|
|                                      | Invoice Submissior                                                                           | ו                                                                                                    | Inv                                                  | oice Tracking                                            |              |
|                                      | Ø                                                                                            | <u>@solvay.com</u>                                                                                               | Ð                                                    | Link to Invoice Tracking Tool                            |              |
| Ihr U<br>nutze<br>könne<br>Inve      | nternehmen ist nicl<br>en. Es ist jedoch erfo<br>en. Informationen da<br><b>oice Trackin</b> | ht verpflichtet, das ARIBA<br>orderlich, dass Sie sich in ui<br>azu finden Sie auf der folger<br><b>g Portal</b> | peizutreten, um u<br>nserem Portal an<br>Iden Seite. | unser Invoice Tracking Too<br>melden, um darauf zugreife | l zu<br>1 zu |
| Hier gelar<br>Sie könn<br>Status eft | ngen Sie zu ur<br>en die korrek<br>fizient verfolge                                          | iserem Portal für die<br>te Übermittlung Ih<br>en.                                                               | e Statusabfr<br>rer Rechnu                           | age Ihrer Rechnung<br>ngen bestätigen ur                 | en.<br>1d c  |
|                                      | Betrachter<br>nachfolge<br>Schritt, wi                                                       | n Sie in den<br><u>nden Videos</u> Schritt<br>e Sie Ihre Rechnund                                                | für                                                  | Tips &<br>Tricks for<br>Suppliers                        |              |

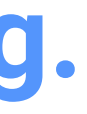

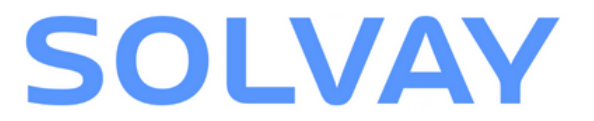

sen.

deren

nachverfolgen können!

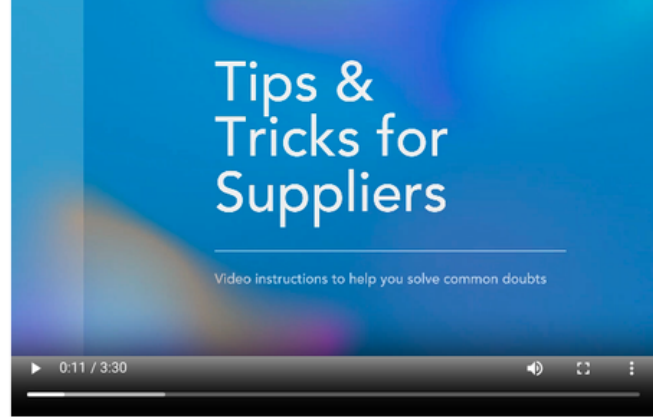

For other languages: DEI FRITIPTIZH

# Melden Sie sich am Solvay InvoiceTracking Portal an

Unser Invoice Tracking Portal ist auf SAP Ariba gehostet.

Es ist möglich, den Status Ihrer Rechnungen und Zahlungen einzusehen und alle notwendigen Dokumente herunterzuladen.

### **Einrichten eines SAP Ariba-**Kontos

Falls Sie keines besitzen, befolgen Sie die nachstehenden Schritte:

- Gehen Sie zur Anmeldeseite des Lieferanten im SAP Ariba Network, indem Sie HIER klicken.
- Klicken Sie auf "Jetzt registrieren", um ein kostenfreies Standardkonto im Ariba Network zu erstellen. SAP Ariba

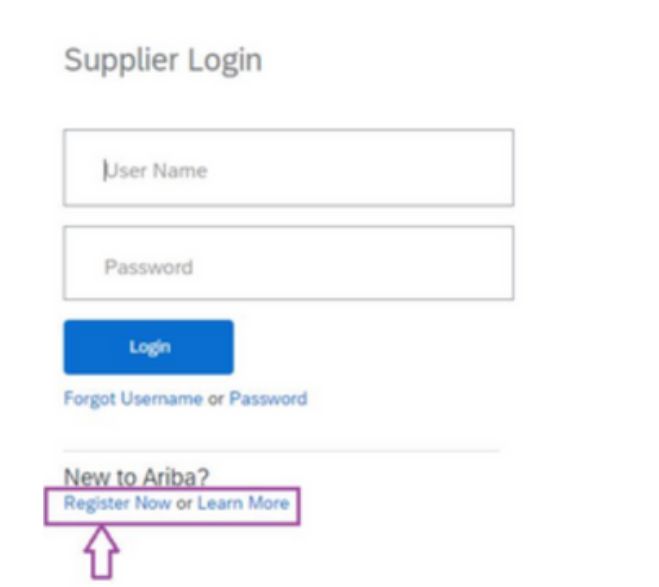

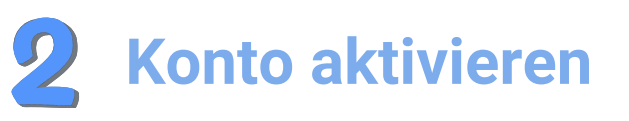

Geben Sie sämtliche erforderlichen Informationen ein und setzen Sie die Aktivierung Ihres Kontos fort. Es wird eine Bestätigungs-E-Mail versandt. Klicken Sie auf den Link, um den Aktivierungsprozess zu vollenden. Ihre ANID (Ariba Network ID) wurde erfolgreich erstellt.

Anleitung: So finden Sie Ihre ANID:

- 1. Klicken Sie oben rechts auf die Initialen Ihres Namens.
- 2. In den "Einstellungen". Dort ist es möglich, Ihre ANID (ANxxxxxxxxx) einzusehen.

Durch die Durchführung dieser Schritte können Sie den Status Ihrer Rechnungen und Zahlungen effizient verfolgen.

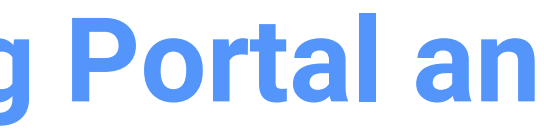

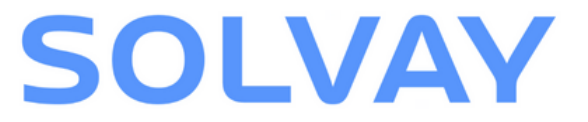

# Anforderung des Zugangs zum Invoice Tracking Portal

Befolgen Sie diese Anweisungen:

\* Art der Abfrage

- Kontaktieren Sie uns über das Supplier Inquiry Webform (Option: "Buchhaltung und Zahlungen", dann "Invoice Tracking Portal (Zugriff und Support)").
- Wir werden Sie benachrichtigen, sobald Ihr Zugang freigegeben ist.

| Bestellung und Lieferungen                       | Vendor Workflow Webform                                     |
|--------------------------------------------------|-------------------------------------------------------------|
| Buchhaltung und Zahlungen                        | Überprüfung des Bankkontos                                  |
| ARIBA Network                                    | VMI – Bestellerstellung – Green River                       |
| * Kategorie                                      |                                                             |
| Senden Sie Ihre Rechnung                         | Lieferantensaldo anfordern                                  |
| Verfolgen Sie Ihre Rechnung                      | Mahnung einreichen                                          |
| Abgelehnte Rechnungen                            | Sonstige Unterstützung im Bereich Buchhaltung und Zahlungen |
| Rechnungsverfolgungsportal (Zugriff und Support) |                                                             |

# Lieferanten auf Ariba Commerce Automation /

Solvay implementierte SAP Ariba, um elektronische Bestellungen und Rechnungen mit Lieferanten zu verwalten. Bestellungen werden über die Plattform versendet, und Lieferanten können ihre Rechnungen einreichen.

## **1** Eine Bestätigung der Bestellung

### Zugriff auf die Bestellung erhalten:

• Klicken Sie in der E-Mail auf "Bestellung abwickeln" und loggen Sie sich ein.

### Erstellung der Auftragsbestätigung:

- Wählen Sie die Option "Auftragsbestätigung erstellen".
- Bitte wählen Sie "Bestellung abschließen".

### **Einzelheiten eingeben:**

- Geben Sie die Bestellbestätigungsnummer ein.
- Ergänzen Sie das geschätzte Lieferdatum.

### **Einreichen:**

• Klicken Sie auf "Fortfahren" und dann auf "Absenden".

Bitte beachten Sie: Der Bestellstatus wird auf "Bestätigt" geändert. Bei anderen Unstimmigkeiten informieren Sie Solvay bitte über das <u>Supplier Inquiry Webform.</u>

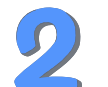

## Eine Rechnung einreichen

### **Registrieren Sie sich bei SAP Ariba:**

• Gehen Sie zur Anmeldeseite des Lieferanter SAP Ariba Network und loggen Sie sich ein.

### Erstellung einer Rechnung:

- Navigieren Sie zum Menü "Erstellen" und wählen Sie "Rechnung erstellen" aus.
- Geben Sie die Bestellnummer ein oder wähle Sie die Bestellung aus Ihrer Liste aus.

### Geben Sie die Rechnungsdetails ein:

- Bitte füllen Sie die obligatorischen Felder wi Rechnungsnummer, Datum und Artikeldetai aus.
- Vergewissern Sie sich, dass alle Angaben m der Bestellung übereinstimmen, um Verzögerungen zu vermeiden.

### Senden Sie die Rechnung ab:

- Überprüfen Sie die Rechnung auf Korrektheit
- Klicken Sie auf "Senden", um die Rechnung a Solvay zu übermitteln.

### Mit diesen Schritten verwalten Sie Ihre Bestellungen und Rechnungen bei Ariba effizient und reibungslose Transaktionen gewährleisten

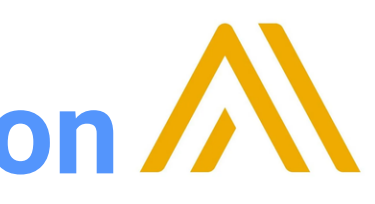

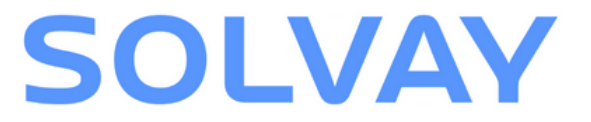

|          | <b>S</b> Verfolgen Sie Ihrer Rechnung                                                                                                    |
|----------|----------------------------------------------------------------------------------------------------|
| ı im     | <ul> <li><u>Zugriff auf das Invoice Tracking Portal erhalten:</u></li> <li>Melden Sie sich in Ihrem SAP Ariba-Konto an.</li> <li>Gehen Sie zum Bereich "Rechnungen".</li> </ul>                             |
| en       | <ul> <li>Anzeigen des Rechnungsstatus:</li> <li>Wählen Sie die gewünschte Rechnung aus.</li> <li>Sie haben die Möglichkeit, den aktuellen<br/>Status sowie Aktualisierungen einzusehen.</li> </ul>          |
| e<br>Is  | <ul> <li>Herunterladen von Dokumenten:</li> <li>Bei Bedarf können Rechnungskopien und zugehörige Dokumente direkt vom Portal heruntergeladen werden.</li> </ul>                                             |
| iit      | <ul> <li><u>Unterstützung anfordern:</u></li> <li>Falls Schwierigkeiten auftreten oder<br/>zusätzliche Unterstützung erforderlich ist,<br/>nutzen Sie bitte das <u>Supplier Inquiry Webform</u>.</li> </ul> |
| t.<br>an |                                                                                                    |

# **Navigation auf der Webseite für Solvay-Lieferanten**

Alle diese Informationen und mehr sind auf unserer Solvay-Lieferanten-Website verfügbar.

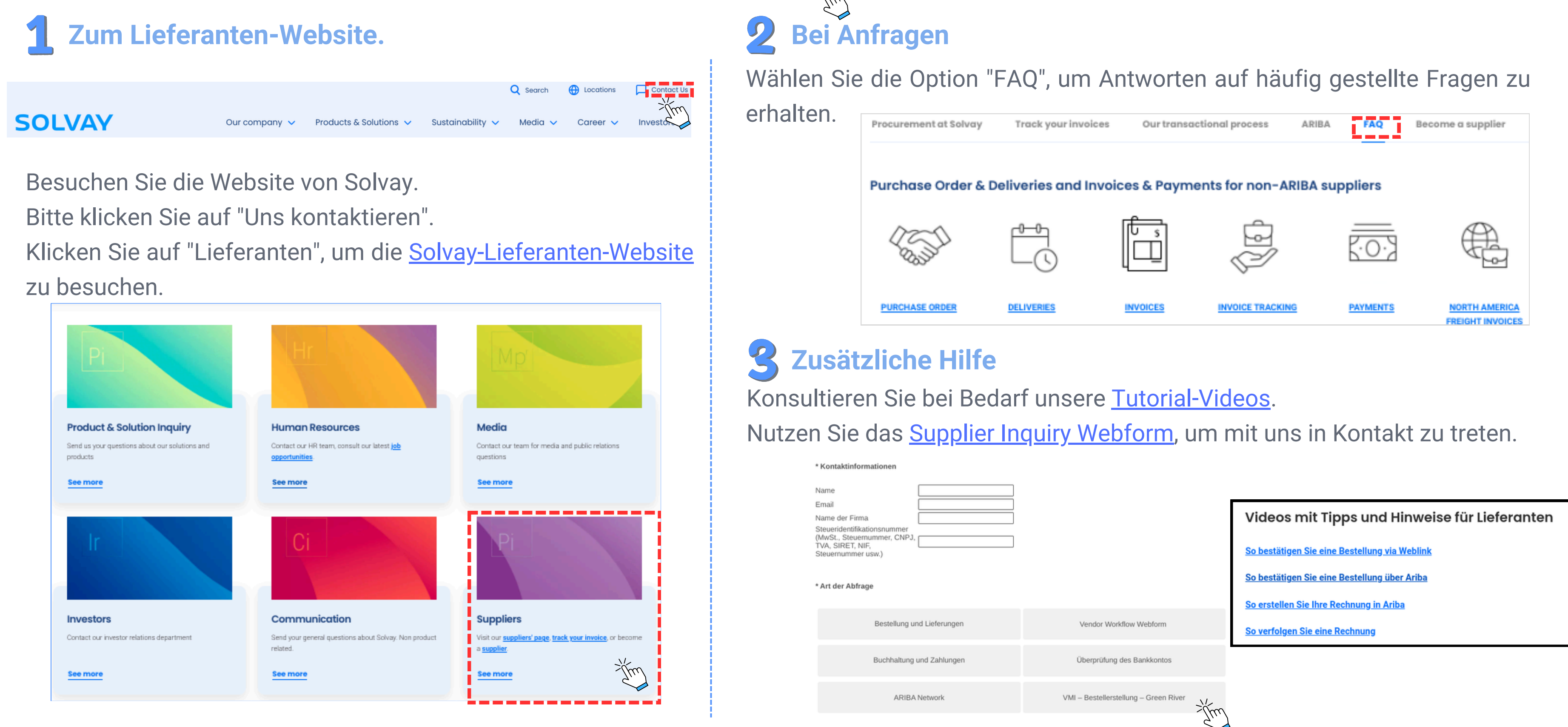

Durch die Navigation auf der Solvay-Lieferanten-Website erhalten Sie problemlos die benötigten Ressourcen und Unterstützung.

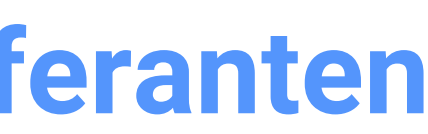

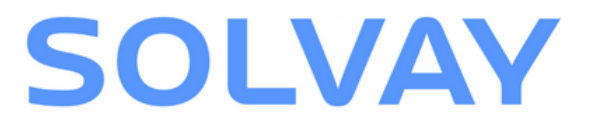

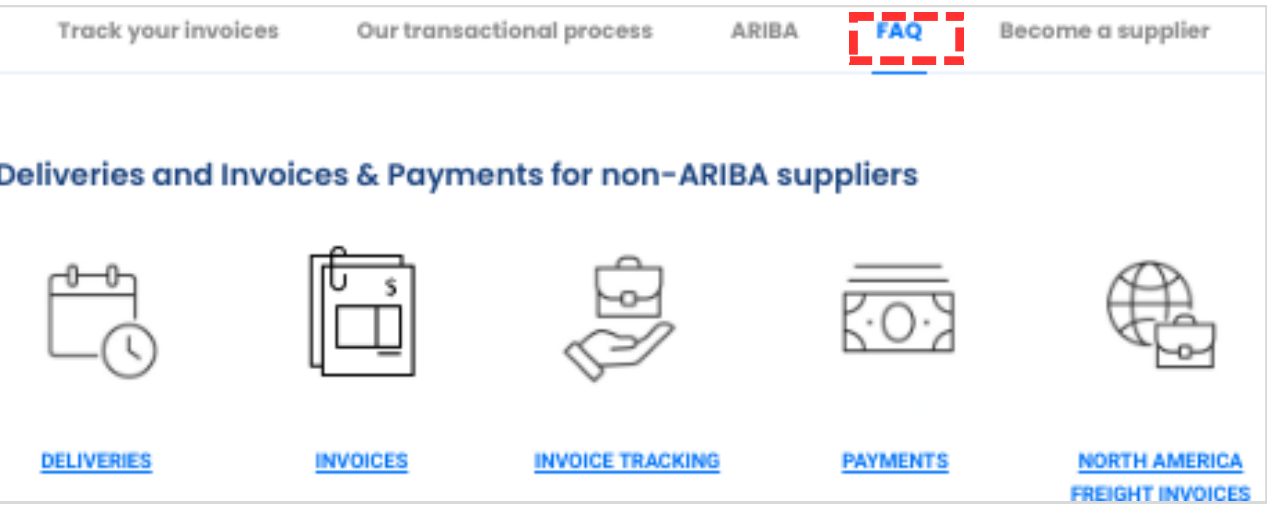